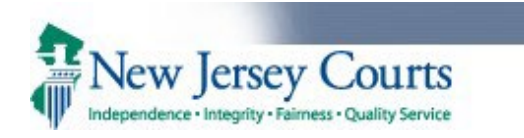

| <ol> <li>Search a case on the<br/>'eFiling' tab and<br/>navigate to the 'Enter<br/>Filing Details' screen.</li> </ol>              | eCOURTS HOME       eFILING       CASE JACKET       OPEN CASES       User: 021851983, A. ROTUNNO Firm: PUBLIC DEFENDER APPELLATE         Select Case       Enter one of the following and press Search to find a Case.       Enter PROMIS/GAVEL Case No.:       MIDDLESEX V       21       30145       - Optional - Defendant No.:       Search       001         OR       OR       OPEN CASES       OPEN CASES       OPEN CASES       OPEN CASES       OPEN CASES |
|----------------------------------------------------------------------------------------------------|----------------------------------------------------------------------------------------------------|
|                                                                                                    | Enter Indictment/Accusation No.:<br>Example: Hudson 13 06 00123 I<br>OR<br>Enter Complaint (CDR) No.: Begin typing<br>Example: W 2013 000589 0108<br>Example: W 2013 000589 0108                                                                                                    |
| <ol> <li>Click on the 'Select<br/>Filing Type' dropdown<br/>and select 'Recovery<br/>Court Application<br/>Withdrawal'.</li> </ol> | eCOURTS HOME       eFILING       CASE JACKET       OPEN CASES       User: 021851983, A. ROTUNNO Firm: PUBLIC DEFENDER APPELLATE         Enter Filing Details                                                                                                    |
|                                                                                                    | Document to be Filed         * Select Filing Type (?):         ACCUSATION         ADJOURNMENT REQUEST         CONFIRMING LETTER         DEMAND FOR BILL OF PARTICULARS         Screen ID: ECTS0011C         INDICTMENT         MOTION RELATED         NOTICE OF DEFENSE         OTHER         RECOVERY COURT APPLICATION         RECOVERY COURT APPLICATION WITHDRAWAL         RECOVERY COURT LEGAL ASSESSMENT                                                    |

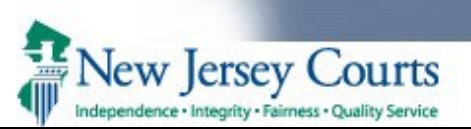

| 3.                                                                                                    | System displays                | eCOURT                                                                                                    | S HOME eFILING                 | CASE JACKET OPEN CASES    | U                    | ser: 021851983, A | . ROTUNNO Firm: | PUBLIC DEFENDER APPELLATE             |  |  |  |  |  |  |
|----------------------------------------------------------------------------------------------------|--------------------------------|----------------------------------------------------------------------------------------------------|--------------------------------|---------------------------|----------------------|-------------------|-----------------|---------------------------------------|--|--|--|--|--|--|
|                                                                                                    | defendant's                    |                                                                                                    |                                |                           |                      |                   |                 |                                       |  |  |  |  |  |  |
|                                                                                                    | additional cases               | Enter                                                                                                    | Filing Details                 |                           |                      |                   |                 |                                       |  |  |  |  |  |  |
|                                                                                                    | within the county.             |                                                                                                    |                                |                           |                      |                   |                 |                                       |  |  |  |  |  |  |
| 4.                                                                                                    | Select additional              | Back                                                                                                    |                                |                           |                      |                   |                 |                                       |  |  |  |  |  |  |
|                                                                                                    | active case(s) that need to be |                                                                                                    |                                |                           |                      |                   |                 |                                       |  |  |  |  |  |  |
| associated to the Case Details: County: MIDDLESEX   Indictment/Accusation No.:   P/G Case #: 21030145-001 |                                |                                                                                                    |                                |                           |                      |                   |                 |                                       |  |  |  |  |  |  |
|                                                                                                    | Recovery Court                 | Documer                                                                                                    | to be Filed                    |                           |                      |                   |                 |                                       |  |  |  |  |  |  |
| Application * Select Filing Type (?): RECOVERY COURT APPLICATION WITHDRAWAL                               |                                |                                                                                                    |                                |                           |                      |                   |                 |                                       |  |  |  |  |  |  |
| 5.                                                                                                    | Click on the                   | Filing Ro                                                                                                    | le in Case                     |                           |                      |                   |                 |                                       |  |  |  |  |  |  |
|                                                                                                    | 'Continue' button.             | * Please s                                                                                                    | select your role in the filing | : O Prosecutor            | 0 Other              |                   |                 |                                       |  |  |  |  |  |  |
|                                                                                                    |                                | List of D                                                                                                    | efendants in Case              |                           |                      |                   |                 | Type to filter                        |  |  |  |  |  |  |
|                                                                                                    |                                | Please se                                                                                                    | elect the Defendant that yo    | u are Filing For/Against. |                      |                   |                 |                                       |  |  |  |  |  |  |
|                                                                                                    |                                | Defendant 🗸 Event Defense Attorney Next Scheduled Event Event Date Event Judge Attorney of F                    |                                |                           |                      |                   |                 |                                       |  |  |  |  |  |  |
|                                                                                                    | DECRIM, TESTDEF M     MADING,  |                                                                                                    |                                |                           |                      |                   |                 |                                       |  |  |  |  |  |  |
|                                                                                                    |                                | Other cases exist for the selected defendant. Select additional cases you would like to submit this filing for: |                                |                           |                      |                   |                 |                                       |  |  |  |  |  |  |
|                                                                                                    |                                | Select                                                                                                    | Case                           | Information \$            | Next Scheduled Event | Next Schedu       | led Event Date  | Attorney of Record                    |  |  |  |  |  |  |
|                                                                                                    |                                |                                                                                                    | P/G Case #: 21030151-0         | 01 Ind./Acc. #:           |                      |                   |                 |                                       |  |  |  |  |  |  |
|                                                                                                    |                                |                                                                                                    | P/G Case #: 21030150-0         | 01 Ind./Acc. #:           |                      |                   |                 |                                       |  |  |  |  |  |  |
|                                                                                                    |                                | 0                                                                                                    | P/G Case #: 21030149-0         | 01 Ind./Acc. #:           |                      |                   |                 |                                       |  |  |  |  |  |  |
|                                                                                                    |                                |                                                                                                    | P/G Case #: 21030148-0         | 01 Ind./Acc. #:           |                      |                   |                 |                                       |  |  |  |  |  |  |
|                                                                                                    |                                |                                                                                                    | P/G Case #: 21030147-0         | 01 Ind./Acc. #:           |                      |                   |                 |                                       |  |  |  |  |  |  |
|                                                                                                    |                                |                                                                                                    | P/G Case #: 21030146-0         | 01 Ind./Acc. #:           |                      |                   |                 |                                       |  |  |  |  |  |  |
|                                                                                                    |                                |                                                                                                    | P/G Case #: 21030144-0         | 01 Ind./Acc. #:           |                      |                   |                 |                                       |  |  |  |  |  |  |
|                                                                                                    |                                |                                                                                                    | P/G Case #: 21030137-0         | 01 Ind./Acc. #:           |                      |                   |                 |                                       |  |  |  |  |  |  |
|                                                                                                    |                                |                                                                                                    |                                |                           |                      |                   |                 |                                       |  |  |  |  |  |  |
|                                                                                                    |                                |                                                                                                    |                                |                           |                      |                   |                 | · · · · · · · · · · · · · · · · · · · |  |  |  |  |  |  |
|                                                                                                    |                                |                                                                                                    |                                |                           |                      |                   |                 | Back Continue                         |  |  |  |  |  |  |
|                                                                                                    |                                |                                                                                                    |                                |                           |                      |                   |                 |                                       |  |  |  |  |  |  |

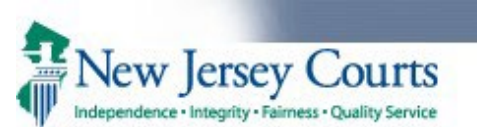

| 6. If a Recovery Court                                              | eCOUR                | TS HOME                                                                                                    | eFILING          | CASE JACKET           | OPEN CASES                |                                                                 | User: 021851983, A. ROTUNNO Firm:   | PUBLIC | DEFENDER APPELL    | ALE |  |  |  |  |  |
|---------------------------------------------------------------------|----------------------|----------------------------------------------------------------------------------------------------|------------------|-----------------------|---------------------------|-----------------------------------------------------------------|-------------------------------------|--------|--------------------|-----|--|--|--|--|--|
| has already been filed                                              | Enter                | r Filing                                                                                                    | Details          |                       |                           |                                                                 |                                     |        |                    |     |  |  |  |  |  |
| on the same date,<br>system will display a<br>validation. Filer can | Back<br>If ot list,  | Back If other cases exist for the defendant within the county, all active cases must be associated to the Recovery Court filing. Select all applicable cases from the Additional Cases list, if displayed. |                  |                       |                           |                                                                 |                                     |        |                    |     |  |  |  |  |  |
| the filing by clicking on                                           | ▶ Case               | Case Details: County: MIDDLESEX   Indictment/Accusation No.:   P/G Case #: 21030145-001                                                                                                    |                  |                       |                           |                                                                 |                                     |        |                    |     |  |  |  |  |  |
| the 'Yes' button.                                                   | Document to be Filed |                                                                                                    |                  |                       |                           |                                                                 |                                     |        |                    |     |  |  |  |  |  |
|                                                                     | * Select             | * Select Filing Type (?): RECOVERY COURT APPLICATION WITHDRAWAL                                                                                                    |                  |                       |                           |                                                                 |                                     |        |                    |     |  |  |  |  |  |
|                                                                     | Filing R             | ole in Case                                                                                                    | e                |                       |                           |                                                                 |                                     |        |                    |     |  |  |  |  |  |
|                                                                     | * Please             | select your                                                                                                    | role in the fili | ing: () Prosecutor (  | Defense Attorney          | ○ Other                                                         |                                     |        |                    |     |  |  |  |  |  |
|                                                                     | Please               | select the De                                                                                                    | efendant that    | vou are Filing For/Ag | Attention                 |                                                                 |                                     | ×      | /pe to filter      |     |  |  |  |  |  |
|                                                                     |                      | Defend                                                                                                    | dant 🗸           | Event Defe            | A Recovery<br>defendant ( | Court Application Withdrawal ha<br>on the below Case Number(s). | s already been filed today for this | A      | ttorney of Record  |     |  |  |  |  |  |
|                                                                     | DE                   | CRIM, TESTE                                                                                                    | DEF M            |                       | Case Numb                 | DING, THOMAS B                                                  |                                     |        |                    |     |  |  |  |  |  |
|                                                                     | Other cas            | Other cases exist for the selected defendant. Select addition                                                                                                    |                  |                       |                           | 45                                                              |                                     |        |                    |     |  |  |  |  |  |
|                                                                     | Select               | Select Case Information \$                                                                                                    |                  |                       |                           | 51                                                              |                                     |        | Attorney of Record | -   |  |  |  |  |  |
|                                                                     |                      | P/G Case                                                                                                    | #: 21030151      | 1-001 Ind./Acc. #:    | MID-21-0001               |                                                                 |                                     |        |                    |     |  |  |  |  |  |
|                                                                     |                      | P/G Case #: 21030150-001 Ind./Acc. #:                                                                                                    |                  |                       | Do you wan                | t to continue with this filing?                                 |                                     |        |                    |     |  |  |  |  |  |
|                                                                     |                      | P/G Case                                                                                                    | #: 21030149      | 9-001 Ind./Acc. #:    |                           |                                                                 | NO Yes                              |        |                    |     |  |  |  |  |  |
|                                                                     |                      | P/G Case                                                                                                    | #: 21030140      | 7-001 Ind./Acc. #:    |                           |                                                                 |                                     |        |                    |     |  |  |  |  |  |
|                                                                     |                      | P/G Case                                                                                                    | #: 21030146      | 5-001 Ind./Acc. #:    |                           |                                                                 |                                     |        |                    |     |  |  |  |  |  |
|                                                                     |                      | P/G Case                                                                                                    | #: 21030144      | 4-001 Ind./Acc. #:    |                           |                                                                 |                                     |        |                    |     |  |  |  |  |  |
|                                                                     | 0                    | P/G Case                                                                                                    | #: 21030137      | -001 Ind./ACC. #:     |                           |                                                                 |                                     |        |                    |     |  |  |  |  |  |
|                                                                     |                      |                                                                                                    |                  |                       |                           |                                                                 |                                     |        |                    |     |  |  |  |  |  |
|                                                                     |                      |                                                                                                    |                  |                       |                           |                                                                 |                                     |        | Back Continue      |     |  |  |  |  |  |
|                                                                     |                      |                                                                                                    |                  |                       |                           |                                                                 |                                     |        |                    |     |  |  |  |  |  |

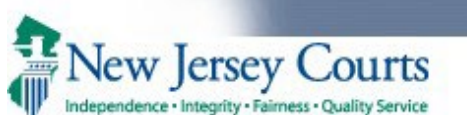

| 7. | System navigates to the                                                                                                    | eCOURTS HOME eFILI                                                                                                    | G CASE JACKET            | OPEN CASES          | User: 021851983, A                                              | . ROTUNNO Firm: PUBLIC DEFENDER A | PPELLATE |  |  |  |  |  |  |
|----|----------------------------------------------------------------------------------------------------|----------------------------------------------------------------------------------------------------|--------------------------|---------------------|-----------------------------------------------------------------|-----------------------------------|----------|--|--|--|--|--|--|
|    | 'Upload Documents &                                                                                                    |                                                                                                    |                          |                     |                                                                 |                                   |          |  |  |  |  |  |  |
|    | Enter Filing Details'                                                                                                    | Upload Documents & Enter Filing Details                                                                                                    |                          |                     |                                                                 |                                   |          |  |  |  |  |  |  |
|    | screen.                                                                                                    |                                                                                                    |                          |                     |                                                                 |                                   |          |  |  |  |  |  |  |
| 8. | Select the certification                                                                                                    | Back                                                                                                    |                          |                     |                                                                 |                                   |          |  |  |  |  |  |  |
|    | checkbox to enable the<br>'Generate' button                                                                                      | Case Details: County: MIDDLESEX   Indictment/Accusation No.:   P/G Case #: 21030145-001                                                                                                    |                          |                     |                                                                 |                                   |          |  |  |  |  |  |  |
| 9. | Click on the                                                                                                    | Case Caption: STATE OF NEW                                                                                                    | JERSEY VS TESTDEF DE     | CRIM Case Initia    | tion Date: 06/10/2021 Prosecutor:                               |                                   |          |  |  |  |  |  |  |
|    | 'Generate' button to<br>automatically     Document to be Filed       Selected Filing Type: RECOVERY COURT APPLICATION WITHDRAWAL |                                                                                                    |                          |                     |                                                                 |                                   |          |  |  |  |  |  |  |
|    |                                                                                                    |                                                                                                    |                          |                     |                                                                 |                                   |          |  |  |  |  |  |  |
|    | generate and upload                                                                                                    | Filing Role in Case                                                                                                    |                          |                     |                                                                 |                                   |          |  |  |  |  |  |  |
|    | the Recovery Court                                                                                                    | Selected Filing Role in the Ca                                                                                                    | se: DEFENSE ATTY/DFN     | г                   |                                                                 |                                   |          |  |  |  |  |  |  |
|    | Application                                                                                                    | Upload Required Docume                                                                                                    | nts                      |                     |                                                                 |                                   |          |  |  |  |  |  |  |
|    | Withdrawal PDF form.                                                                                                    | All documents are considered                                                                                                    | to be available to the p | public unless othe  | erwise provided by Rule 1:38 et. seq. <u>Click here</u> for add | itional information.              |          |  |  |  |  |  |  |
|    |                                                                                                    | To upload documents please a                                                                                                    | accept the following:    |                     |                                                                 |                                   |          |  |  |  |  |  |  |
|    |                                                                                                    | Certify that I have redacted all confidential personal identifiers from all documents included in this electronic submission pursuant to R. 1:38-7, unless otherwise required by statute, rule, administrative directive, or court order. |                          |                     |                                                                 |                                   |          |  |  |  |  |  |  |
|    |                                                                                                    | Please Note: Each required do                                                                                                    | cument must be submitte  | ed as individual at | tachments.                                                      |                                   |          |  |  |  |  |  |  |
|    |                                                                                                    | Document Typ                                                                                                    | Access                   | Restriction<br>(?): | File Name                                                       | Document Description              | _        |  |  |  |  |  |  |
|    |                                                                                                    | * RECOVERY COURT APPLIC<br>WITHDRAWAL                                                                                                    |                          |                     | Generate                                                        |                                   |          |  |  |  |  |  |  |
|    |                                                                                                    |                                                                                                    |                          | _                   |                                                                 |                                   | Back     |  |  |  |  |  |  |
|    |                                                                                                    |                                                                                                    |                          |                     |                                                                 |                                   |          |  |  |  |  |  |  |
|    |                                                                                                    |                                                                                                    |                          |                     |                                                                 |                                   |          |  |  |  |  |  |  |

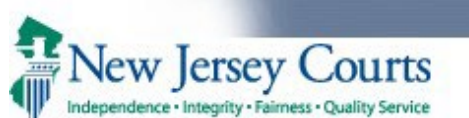

| 10. System generates and      | eCO   | URTS HOME                                                                              | eFILING         | CASE JACKET        | OPEN                 | I CASES       |                                   | User: 021851983, /            | A. ROTUNNO Firm: PUBLIC DEFENDER APPELLATE |  |  |  |  |  |
|-------------------------------|-------|----------------------------------------------------------------------------------------|-----------------|--------------------|----------------------|---------------|-----------------------------------|-------------------------------|--------------------------------------------|--|--|--|--|--|
| uploads the Recovery          |       |                                                                                        |                 |                    |                      |               |                                   |                               |                                            |  |  |  |  |  |
| Court Application             | Up    | Jpload Documents & Enter Filing Details                                                |                 |                    |                      |               |                                   |                               |                                            |  |  |  |  |  |
| Withdrawal PDF.               |       |                                                                                        |                 |                    |                      |               |                                   |                               |                                            |  |  |  |  |  |
| 11. Click on the file name    | Bac   | Back                                                                                   |                 |                    |                      |               |                                   |                               |                                            |  |  |  |  |  |
| to view the generated         |       | Document has been uploaded successfully.                                               |                 |                    |                      |               |                                   |                               |                                            |  |  |  |  |  |
| pdf.                          | Case  | ase Details: County: MIDDLESEX   Indictment/Accusation No.:   P/G Case #: 21030145-001 |                 |                    |                      |               |                                   |                               |                                            |  |  |  |  |  |
| 12. The document              | Case  | e Caption: STAT                                                                        | E OF NEW JER    | SEY VS TESTDEF     | DECRIM C             | Case Initiati | ion Date: 06/10/2021 Prosecut     | tor:                          |                                            |  |  |  |  |  |
| security is                   | Docu  | ument to be F                                                                          | iled            |                    |                      |               |                                   |                               |                                            |  |  |  |  |  |
| automatically set to          | Sele  | ected Filing Type                                                                      | RECOVERY C      | OURT APPLICATI     | ON WITHD             | RAWAL         |                                   |                               |                                            |  |  |  |  |  |
| 'Restricted' allowing         | Filin | g Role in Cas                                                                          | e               |                    |                      |               |                                   |                               |                                            |  |  |  |  |  |
| only case prosecutor,         | Sele  | ected Filing Role                                                                      | in the Case: D  | EFENSE ATTY/DF     | NT                   |               |                                   |                               |                                            |  |  |  |  |  |
| defendant's attorney          | Uplo  | ad Required                                                                            | Documents       |                    |                      |               |                                   |                               |                                            |  |  |  |  |  |
| and the court to view         | All d | ocuments are o                                                                         | onsidered to b  | e available to th  | e public ur          | nless other   | wise provided by Rule 1:38 et.    | seq. <u>Click here</u> for ad | ditional information.                      |  |  |  |  |  |
| the document.                 | To up | pload document                                                                         | s please accep  | t the following:   |                      |               |                                   |                               |                                            |  |  |  |  |  |
| 13. System displays a         | * 22  | certify that                                                                           | have redacted   | all confidential r | oersonal ide         | entifiers fro | om all documents included in this | s electronic submission       | pursuant to B 1:38-7, unless otherwise     |  |  |  |  |  |
| trash icon allowing           |       | required by st                                                                         | atute, rule, ad | ministrative direc | tive, or co          | urt order.    |                                   |                               |                                            |  |  |  |  |  |
| user to delete the            | Pleas | e Note: Each re                                                                        | quired docume   | nt must be submi   | tted as ind          | ividual atta  | achments.                         |                               |                                            |  |  |  |  |  |
| generated PDF, if             |       | D                                                                                      | ocument Type    | R                  | Access<br>estriction |               | File Name                         |                               | Document Description                       |  |  |  |  |  |
| required.                     |       | -                                                                                      |                 |                    | (?):                 |               |                                   |                               |                                            |  |  |  |  |  |
| 14. Click on the              | Ŵ     | RECOVERY O                                                                             | COURT APPLIC    |                    | STRICTED             |               | eryCourtApplicationWithdrawal.pdf |                               | RECOVERY COURT APPLICATION WITHDRAWAL      |  |  |  |  |  |
| Continue <sup>r</sup> button. |       |                                                                                        |                 |                    | _                    |               |                                   |                               |                                            |  |  |  |  |  |
|                               |       |                                                                                        |                 |                    |                      |               |                                   |                               | Back                                       |  |  |  |  |  |
|                               |       |                                                                                        |                 |                    |                      |               |                                   |                               |                                            |  |  |  |  |  |
|                               |       |                                                                                        |                 |                    |                      |               |                                   |                               |                                            |  |  |  |  |  |

|                                                                                                    | Quality Service                           | Attorr         | ney –         | Recover               | у Со                                                             | ourt Applicatio                   | on W     | /ithdra          | wal              |  |  |  |
|----------------------------------------------------------------------------------------------------|-------------------------------------------|----------------|---------------|-----------------------|------------------------------------------------------------------|-----------------------------------|----------|------------------|------------------|--|--|--|
| 15. System displays the                                                                                              | eCOURTS HOME e                            |                | ASE JACKET    | OPEN CASES            | OPEN CASES User: 021851983, A. ROTUNNO Firm: PUBLIC DEFENDER APP |                                   |          |                  |                  |  |  |  |
| 'Review and Submit'                                                                                                  |                                           |                |               | 1                     |                                                                  |                                   |          |                  |                  |  |  |  |
| screen.                                                                                                    | Review and S                              | ubmit          |               |                       |                                                                  |                                   |          |                  |                  |  |  |  |
| 16. Click on 'Submit' button                                                                                         |                                           |                |               |                       |                                                                  |                                   |          |                  |                  |  |  |  |
| to complete filing.                                                                                                  | Back                                      |                |               |                       |                                                                  |                                   |          |                  |                  |  |  |  |
| No payment is required for this filing. Please review and then click the "Submit" button when you are ready to file. |                                           |                |               |                       |                                                                  |                                   |          |                  |                  |  |  |  |
|                                                                                                    | ▼ Case Details: Coun                      | nty: MIDDLES   | EX   Indictm  | ent/Accusation No     | .:   P/G (                                                       | Case #: 21030145-001              |          |                  | View Case Jacket |  |  |  |
|                                                                                                    | Case Caption: STATE OF                    | F NEW JERSEY   | VS TESTDEF DE | CRIM Case Initiation  | Date: 06/1                                                       | 10/2021 Prosecutor:               |          |                  |                  |  |  |  |
|                                                                                                    | Document to be Fi                         | iled           |               |                       |                                                                  |                                   |          |                  |                  |  |  |  |
|                                                                                                    | Selected Filing Type: RE                  | ECOVERY COUR   |               | WITHDRAWAL            |                                                                  |                                   |          |                  |                  |  |  |  |
|                                                                                                    | ▼ Filing Role in Case                     | e              |               |                       |                                                                  |                                   |          |                  |                  |  |  |  |
|                                                                                                    | Selected Filing Role in t                 | the Case: DEFE | NSE ATTY/DFN  | г                     |                                                                  |                                   |          |                  |                  |  |  |  |
|                                                                                                    | <ul> <li>Defendant Information</li> </ul> |                |               |                       |                                                                  |                                   |          |                  |                  |  |  |  |
|                                                                                                    | Defendant                                 | t              | E             | vent Defense Attorney |                                                                  | Next Scheduled Event              |          | Event Date       | Event Judge      |  |  |  |
|                                                                                                    | DECRIM, TESTDEF M                         |                |               |                       |                                                                  |                                   |          |                  |                  |  |  |  |
|                                                                                                    | Uploaded Docume                           | ents           |               |                       |                                                                  |                                   |          |                  |                  |  |  |  |
|                                                                                                    | Docum                                     | ment Type      |               | Access Restriction    |                                                                  | File Name                         |          | Document De      | escription       |  |  |  |
|                                                                                                    | RECOVERY COURT APPLI                      | ICATION WITHD  | RAWAL         | RESTRICTED            | 鬼 <u>Recove</u>                                                  | eryCourtApplicationWithdrawal.pdf | RECOVERY | Y COURT APPLICAT | ION WITHDRAWAL   |  |  |  |
| Accounting                                                                                                    |                                           |                |               |                       |                                                                  |                                   |          |                  |                  |  |  |  |
|                                                                                                    | Attorney's Client Referen                 | ence No.:      |               |                       |                                                                  |                                   |          |                  | Back Submit      |  |  |  |
| Upon successful subm                                                                                                 | ission, system gener                      | rates an 'N    | A - RECOVE    | RY COURT STAT         | 'US' eve                                                         | nt with event reason code         | 'RC APPI |                  | WN' in PG for    |  |  |  |

- Upon successful submission, system generates an 'NA RECOVERY COURT STATUS' event with event reason code 'RC APPLIC WITHDRAWN' in PG for case(s) associated to the filing.
- Notification of filing is sent to the Case Attorney, Case Prosecutor, General Mailbox of the Recovery Court Public Defender and General Mailbox of the Recovery Court Prosecutor.
- Copy of the filing along with the copy of notification is saved in the Case Jacket of all cases associated to the filing.
- Filing is listed in the Case Management worklist.